#### Changing Your Password When You Do Not Know It

- 1. In order to self-reset your password, you must first enroll in SSPR. You can view instructions for this on our webpage.
- 2. Enter https://passwordreset.microsoftonline.com/ in the URL bar or <u>click on this hyperlink</u>. Enter the email you forgot the password for and complete the security verification.

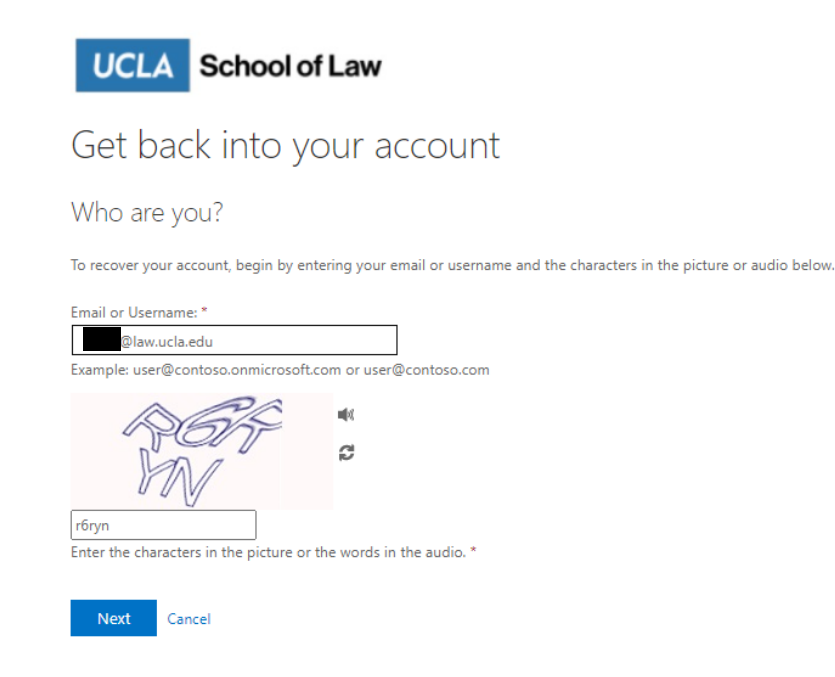

3. Select the first option: I forgot my password. Then, click Next. You will be asked to complete two verification steps.

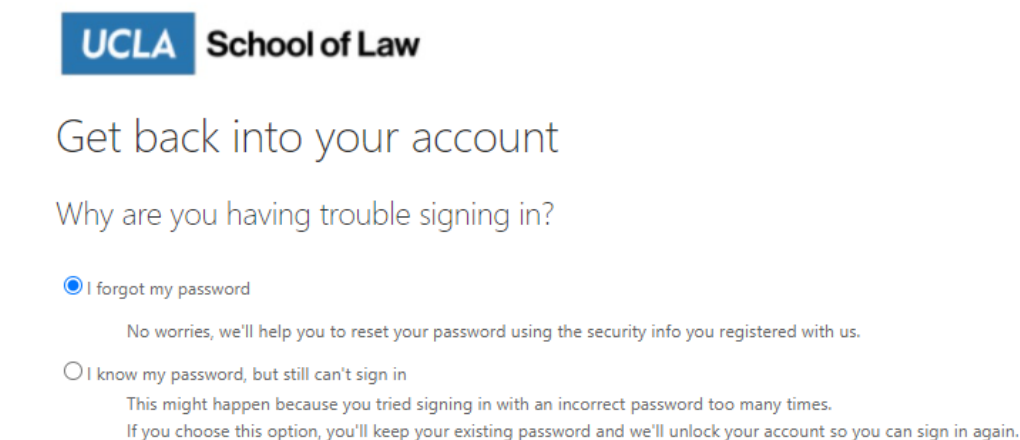

Next

Cancel

4. A) **Verifying via email.** To verify via email, select the first option: Email my alternate email. Then, click Email. Check your alternate email and enter the 6-digit code you receive in the entry field. Then, click Next.

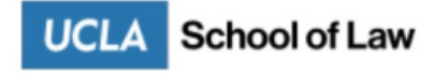

## Get back into your account

verification step 1 > verification step 2 > choose a new password

Please choose the first contact method we should use for verification:

| • Email my alternate email      | You will receive an email containing a verification code at your alternate email address ( |
|---------------------------------|--------------------------------------------------------------------------------------------|
| $\bigcirc$ Text my mobile phone |                                                                                            |
| ○ Call my mobile phone          | Email                                                                                      |
| ○ Answer my security questions  |                                                                                            |
| UCLA School of                  | of Law                                                                                     |

# Get back into your account

verification step 1 > verification step 2 > choose a new password

Please choose the first contact method we should use for verification:

| Email my alternate email       | We've sent an email message containing a verification code to your inbox. |
|--------------------------------|---------------------------------------------------------------------------|
| ○ Text my mobile phone         | 123456                                                                    |
| ○ Call my mobile phone         | Next Are you having a problem?                                            |
| ○ Answer my security questions |                                                                           |

B) **Verifying via text.** To verify via text message, select the second option: Text my mobile phone. Then, click Text. Check your phone and enter the 6-digit code you receive in the entry field. Then, click Next. Proceed to Step 5.

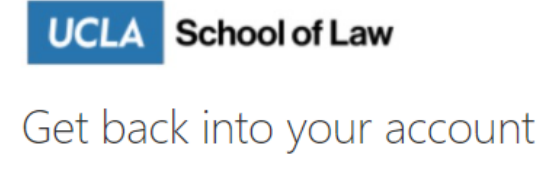

verification step 1 > verification step 2 > choose a new password

Please choose the first contact method we should use for verification:

| ○ Email my alternate email     | In order to protect your account, we need you to enter your complete mobile |
|--------------------------------|-----------------------------------------------------------------------------|
| • Text my mobile phone         | verification code which can be used to reset your password.                 |
| ○ Call my mobile phone         | 555555555                                                                   |
| ○ Answer my security questions | Text                                                                        |
|                                |                                                                             |

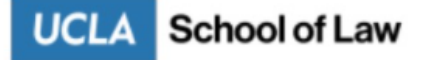

### Get back into your account

verification step 1 > verification step 2 > choose a new password

Please choose the first contact method we should use for verification:

ī

| ○ Email my alternate email     | We've sent you a text message containing a verification code to your phone | 2. |
|--------------------------------|----------------------------------------------------------------------------|----|
| • Text my mobile phone         | 123456                                                                     |    |
| ○ Call my mobile phone         | Next Try again Contact your administrator                                  |    |
| O Answer my security questions |                                                                            |    |

C) **Verifying via phone.** To verify via a phone call, select the third option: Call my mobile phone. Then, click Call. Answer your phone and tap on the pound (#) key when instructed to do so. The phone call will automatically complete the verification step.

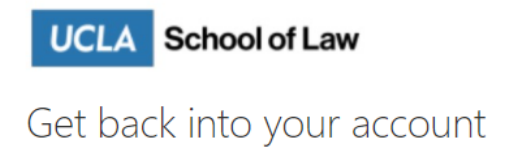

verification step 1 > verification step 2 > choose a new password

Please choose the first contact method we should use for verification:

| $\bigcirc$ Email my alternate email | In order to protect your account, we need you to enter your complete mobile phone number |
|-------------------------------------|------------------------------------------------------------------------------------------|
| ○ Text my mobile phone              | to continue.                                                                             |
| • Call my mobile phone              | 555555555                                                                                |
| O Answer my security questions      | Call                                                                                     |
|                                     |                                                                                          |

D) **Verifying via security questions.** To verify via answering security questions, select the fourth option: Answer my security questions. Then, click Call. Answer your phone and tap on the pound (#) key when instructed to do so. The phone call will automatically complete the first verification step.

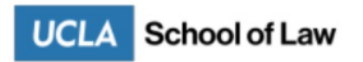

#### Get back into your account

| verification step 1 > verificat       | ion step 2 > choose a new password              |
|---------------------------------------|-------------------------------------------------|
| Please choose the first contact metho | d we should use for verification:               |
| ○ Email my alternate email            | In what city was your father born?              |
| ○ Text my mobile phone                | something                                       |
| O Call my mobile phone                | something                                       |
| • Answer my security questions        | What is your mother's middle name?<br>something |
|                                       | Next Contact your administrator                 |

- 5. Complete the second verification step using the instructions for Step 4A-D. This verification step cannot be completed using the same method as the one you have just finished completing.
- 6. Once both verification steps are completed, you will see the following screen. Enter your \*new password (see minimum password requirements below) in the first entry field and confirm it in the second entry field.

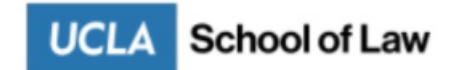

### Get back into your account

verification step  $1 \checkmark >$  verification step  $2 \checkmark >$  choose a new password

| * Enter new p | assword:    |  |
|---------------|-------------|--|
|               |             |  |
| * Confirm ne  | w password: |  |
| •••••         |             |  |
| Finish        | Cancel      |  |

7. If your password reset was successful, you should see a page like the following. If you do not see a page like this one after clicking Submit, your new password may not have met the minimum requirements.

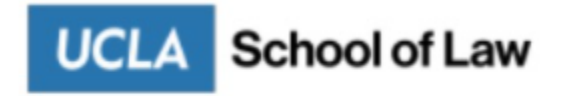

Get back into your account
✓ Your password has been reset

#### \*Minimum password requirements:

- Not contain all or part of the user's account name
- Cannot contain all of user's last name or first name

- Be at least eight characters in length
- Contain characters from 3 of the following 4 categories:
  - English uppercase characters (A through Z)
  - English lowercase characters (a through z)
  - One digit (0 through 9)
  - Special characters (e.g. ~!@#\$%^\*-\_+=)